## 5.4 本 Modem の保守

5.4-5 ファームウェアメンテナンス

本 Modem は、ファームウェアのバージョンアップをすることにより機能強化を図ることが できます。ルータモードとブリッジモードの選択により、表示される Web 画面が違います。

ファームウェアのバージョンアップする方法は、二通りあります。 かんたんバージョンアップ オフラインバージョンアップ 本書では「かんたんバージョンアップ」をご案内します。

<u>「かんたんパージョンアップ」</u>は、インターネット上にある富士通 ht tp サーバへ自動でアク セスし、最新ファームウェアの存在を認識した場合に本 Modem に自動ダウンロードを行い、 最新ファームウェアにアップデートします。

- ▲「かんたんバージョンアップ」は、ブリッジモード選択時では使用できません。
- ▲ ファームウェアバージョンアップを行う時は、本 Modem とパソコンの間を HUB などで中継しないで、直接接続してください。
- ▲ファームウェアのバージョンアップを行う前に必ず設定内容をメモ書き等で、控えておいてください。(スタティック IP マスカレードなど本 Modem 設定をカスタマイズされているお客様は、あらかじめ設定内容を控えておいてください。)
- ▲お使いのWebブラウザのバージョンによってはファームアップが正しく動作しない場合があります。その場合は、推奨Webブラウザ(Internet Explorer 6.0以降)をご使用ください。

OK

<u>ルータモード選択時の Web 画面</u>

|          | ファームウェアメ                          | ンテナンス                                        |                         |                   | 現在のバージョンの確<br>上部:本 Modem の現在<br>ンを表示してい<br>下部:ADSL 回線処理部<br>ージョンを表示 | 認。<br>のファームウ<br>ます。<br>3の現在のファ<br>しています。 | <sup>ッ</sup> ェアバー<br><sup>,</sup> ームウェ | ジョ<br>アバ |
|----------|-----------------------------------|----------------------------------------------|-------------------------|-------------------|---------------------------------------------------------------------|------------------------------------------|----------------------------------------|----------|
|          | ファームウェアバ                          | 現在のファ<br>現在のDS                               | ァームバージョン<br>Pファームバージョン  | Rxxxxb<br>xxxxxxx |                                                                     |                                          |                                        |          |
|          | ファームウェアバ・<br>■かんたんパー3<br>オンラインにても | ー <b>ジョンアップ</b><br><u>ジョンアップ</u><br>トーバから自動タ | 「ウンロードを行い、最新            | のファーユ             | ムウェアにバージョンアップしま<br>実行 3                                             | す。<br>する                                 |                                        |          |
|          | ■オフラインバー<br>パンコンにダウン<br>ファー       | <u>ジョンアッブ</u><br>/ロードしたファー<br>ムウェアの選択        | -ムウェアファイルを選択            | してバー              | ジョンアップします。<br>参照<br>01                                              | g                                        |                                        |          |
|          |                                   | ブリッシ                                         | <b>ジモード選択時</b>          | の Web             | ) 画面                                                                |                                          |                                        |          |
|          |                                   |                                              |                         |                   | 現在のバージョンの確<br>上部:本 Modem の現在<br>ンを表示してい。<br>下部: ADSL 回線処理部          | 認。<br>のファームウ<br>ます。<br>の現在のファ            | ェアバー:<br>ームウェ                          | ジョ<br>アバ |
| <u>7</u> | <u>'ームウェアメン</u>                   | <u>テナンス</u>                                  |                         | l                 | -ジョンを表示し                                                            | っています。                                   |                                        |          |
|          | у,-дуцул-                         | 現在のファ・<br>現在のDSP                             | ームバージョン<br>ファームバージョン    | Rxxx<br>XXXX      |                                                                     |                                          |                                        |          |
|          | ■オフラインバージョ<br>パソコンにダウンロー          | ンアップ<br>-ドしたファーム                             | <sub>A</sub> ウェアファイルを選払 | 見てバ               | -ジョンアップします。                                                         | 4 m 1                                    |                                        |          |
|          | ファームウ                             | ェアの選択                                        |                         |                   |                                                                     | 梦照                                       |                                        |          |

## かんたんバージョンアップ

- (1)「かんたんバージョンアップ」の項目内の実行するをクリックしてください。
- ▲「かんたんバージョンアップ」を行う前に、本 Modem に ADSL 回線ケーブルの接続と PPP 接続が完了していることをご確認ください。

| ファームウェアメンテナンス                                   |  |  |  |  |
|-------------------------------------------------|--|--|--|--|
| ファームウェアバージョン                                    |  |  |  |  |
| 現在のファームパージョンRxxxxbxxxx現在のDSPファームパージョンxxxxxxx    |  |  |  |  |
| ファームウェアバージョンアップ                                 |  |  |  |  |
| <b>■かんたんパージョンアップ</b>                            |  |  |  |  |
| オンラインにてサーバから自動ダウンロードを行い、最新のファームウェアにバージョンアップします。 |  |  |  |  |
| クリックします。 実行する                                   |  |  |  |  |
| ■オフラインバージョンアップ                                  |  |  |  |  |
| バンコンにダウンロードしたファームウェアファイルを選択してバージョンアップします。       |  |  |  |  |
| ファームウェアの選択 <u>参照</u><br>OK                      |  |  |  |  |

(2) 実行するをクリックしたあと、下の Web 画面が表示されます。

| かんたんバージョンアップ: ■ ロロロロ   |
|------------------------|
|                        |
|                        |
|                        |
| かんたんバージョンアップの準備を開始します。 |
|                        |
|                        |
|                        |
|                        |

▲この Web 画面表示時は、ADSL 回線状態、PPP 接続状態等の確認後、http サーバからコント ロールファイルを取得します。本 Modem のファームウェアバージョンと http サーバ内の ファームウェアバージョンを比較しバージョンアップが必要であれば次の Web 画面に移 行します。また、エラー発生時はエラー内容とそれに関するヘルプメッセージを表示し ます。

本 Modem に何かエラーがある場合は、以下のエラー内容が表示されます。内容に従って、 確認・対処を行ってください。

| エラー表示      | 内容                                      |
|------------|-----------------------------------------|
| メモリ容量不足    | ファームウェアバージョンアップを行なう為に必要なメモリが確           |
|            | 保できませんでした。                              |
|            | Web ブラウザを終了させて、ADSL モデム本体の電源を OFF/ON し再 |
|            | 起動させてから「かんたんバージョンアップ」を再度実行してくだ          |
|            | さい。                                     |
| ADSL       | ADSL回線がリンクダウンしています。以下をご確認いただき、「か        |
| リンクダウン     | んたんバージョンアップ」を再度実行してください。                |
|            | 1.電話線がしっかりと接続されていますか?                   |
|            | 2.モデム本体の ADSL の LED は点灯していますか?          |
| PPP 未接続    | PPP セッションが未接続です。以下をご確認いただき、「かんたん        |
|            | バージョンアップ」を再度実行してください。                   |
|            | 1.接続用認証 ID やパスワードが正常に入力されていますか?         |
|            | 2.基本設定画面の PPP 接続状態が「接続中」になっていますか?       |
| サーバ接続エラー   | インターネットの混雑状況等により、サーバと接続出来ない状態で          |
|            | す。                                      |
|            | しばらくたってから「かんたんバージョンアップ」を再度実行して          |
|            | ください。                                   |
| 通信エラー      | インターネットの混雑状況等により、サーバと接続後に、なんらか          |
|            | の要因にて通信異常が発生しました。                       |
|            | しばらくたってから「かんたんバージョンアップ」を再度実行して          |
|            | ください。                                   |
| ファイルが      | サーバから受信したファイルがなんらかの要因で壊れています。           |
| 壊れています     | しばらくたってから「かんたんバージョンアップ」を再度実行して          |
|            | ください。                                   |
| ADS が動作中です | ADS が動作中の場合、「かんたんバージョンアップ」はご使用にな        |
|            | れません。                                   |
|            | しばらくたってから「かんたんバージョンアップ」を再度実行して          |
|            | ください。                                   |
| バージョンアップ   | 既に ADSL モデム本体が最新ファームウェアで動作しています。        |
| する必要がありません |                                         |

これらのエラー表示の下に、戻るボタンがあります。これをクリックすると、『ファームウェア メンテナンス』の Web 画面に戻ります。 (3) 「かんたんバージョンアップの準備を開始します」の表示のあとに、問題がなければ下記のWeb画面が表示されます。「現在のファームバージョン」と「最新のファームバージョン」が違う場合は、はいをクリックしてバージョンアップを開始してください。同じだった場合は、『ファームウェアメンテナンス』は終了です。

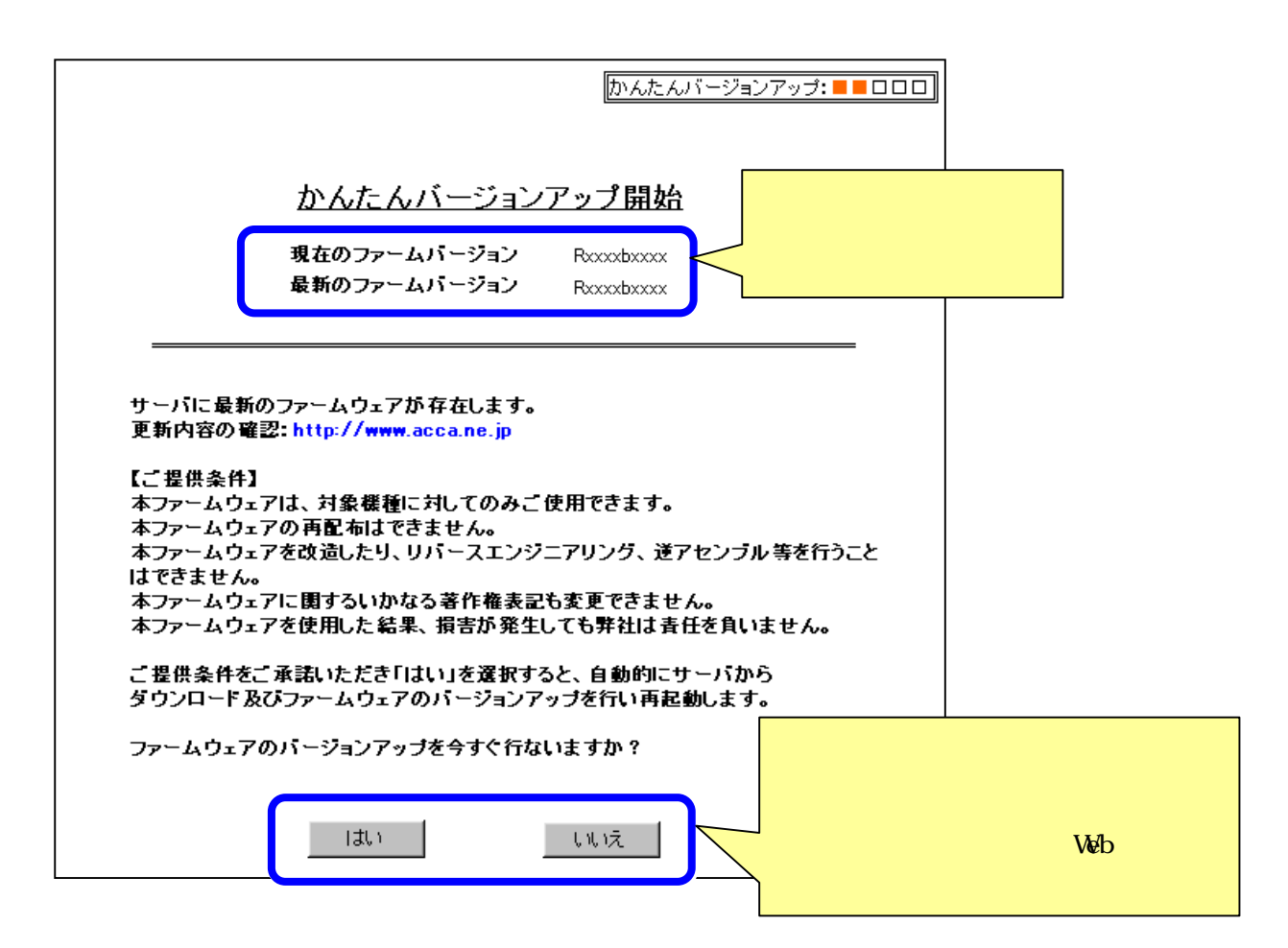

(3) **はい**をクリックしたあとは、自動的にダウンロード バージョンアップ 再起動を行 います。その間、絶対に本 Modem の電源を切らないでください。電源を切った場合、本 Modem の故障の原因となります。

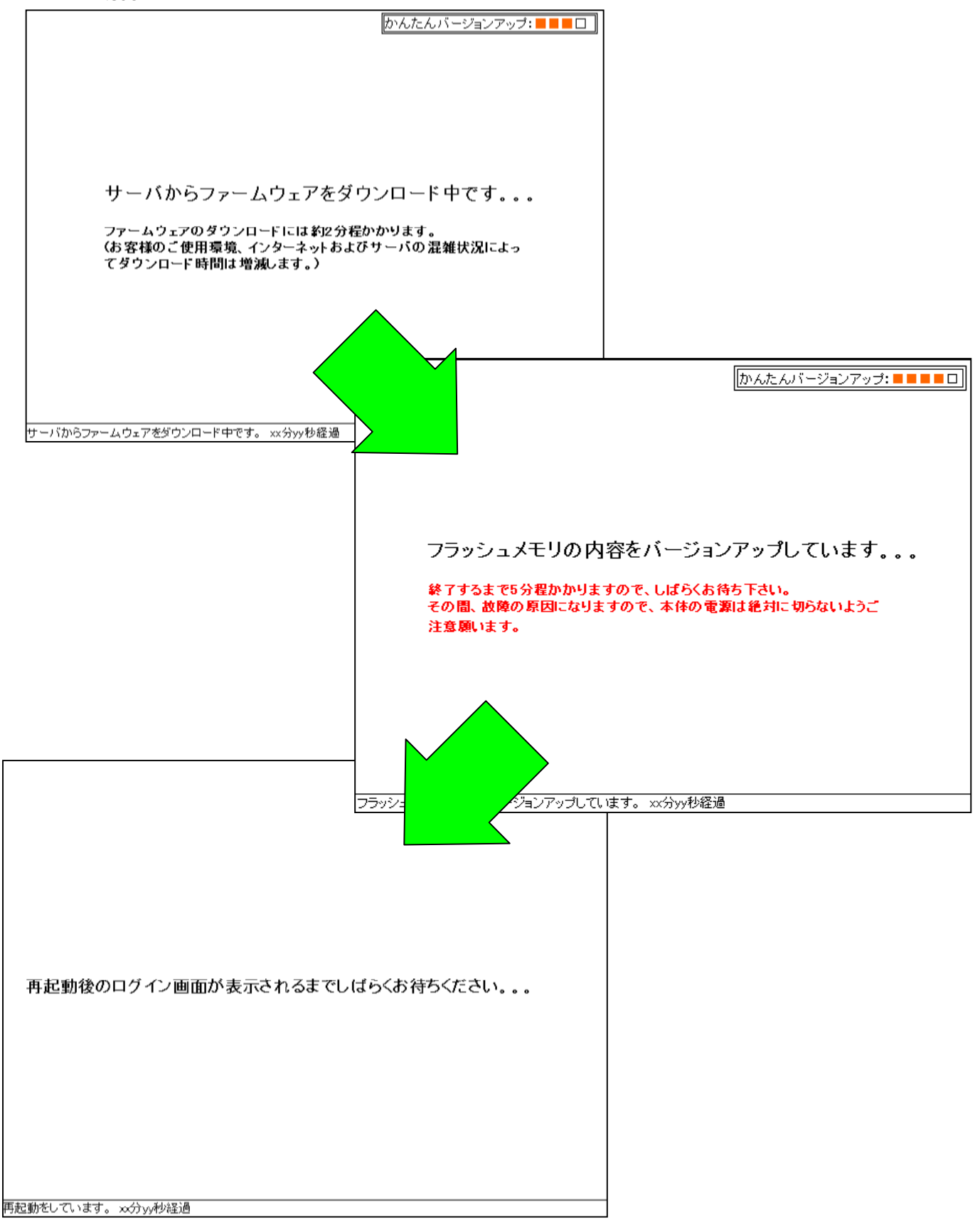

- ▲ ダウンロード バージョンアップ 再起動の過程で、本 Modem の電源切断、または Ethernet ケーブルの抜差しをしないで下さい。初期画面が表示される前に本 Modem の電源が切れた 場合、本 Modem が正常に起動及び動作しなくなることがあります。故障の原因となります。
- ▲ 再起動後、初期画面が表示されない場合は、一度 Web ブラウザを閉じてから再度本 Modem にアクセスしてください。
  - 〔ダウンロード バージョンアップ 再起動〕中に何か問題があった場合は、以下のエラ ー内容が表示されます。内容に従って、確認・対処を行ってください。

| エラー状況       | エラー表示  | 内容                                |
|-------------|--------|-----------------------------------|
| ダウンロード中     | 通信エラー  | インターネットの混雑状況等により、サーバと接続後に、        |
|             |        | なんらかの要因にて通信異常が発生しました。             |
|             |        | しばらくたってから「かんたんバージョンアップ」を再度        |
|             |        | 実行してください。                         |
|             | ADSL   | ADSL回線がリンクダウンしています。以下をご確認いただ      |
|             | リンクダウン | き、「かんたんバージョンアップ」を再度実行してくださ        |
|             |        | ۱.                                |
|             |        | 1.電話線がしっかりと接続されていますか?             |
|             |        | 2.モデム本体の ADSL の LED は点灯していますか?    |
| ダウンロードした    | ファイルが  | サーバから受信したファイルがなんらかの要因で壊れてい        |
| ファイルに問題が    | 壊れています | ます。                               |
| ある          |        | しばらくたってから「かんたんバージョンアップ」を再度        |
|             |        | 実行してください。                         |
|             | 無効な    | なんらかの要因でサーバから受信したファイルのファイル        |
|             | ファイルです | 名が壊れているか、ご使用の機種に一致しないファイルで        |
|             |        | す。                                |
|             |        | しばらくたってから「かんたんバージョンアップ」を再度        |
|             |        | 実行してください。                         |
| フラッシュ ROM へ | バージョン  | ADSL モデム本体の電源を OFF/ON し再起動させ、ステータ |
| の書き込みが失敗    | アップが失敗 | スランプが点滅するかご確認ください。                |
| した          | しました。  | しばらくしても点灯、または消灯のままの場合は、ご契約        |
|             |        | のプロバイダまでご連絡ください。                  |

これらのエラー表示の下に、<u>戻る</u>ボタンがあります。これをクリックすると、『ファームウ ェアメンテナンス』の Web 画面になります。 (6) バージョンアップが終了すると、Web 管理画面の初期画面が表示されるので

このボタンをクリックすると、Web管理画面にログインします。

ボタンをクリックし、再度「ユーザ名 / パスワード」を入力して、Web 管理画面にロ グインしてください。

再度、本 Modem の管理画面左側の操作メニューから『ファームウェアメンテナンス』 画面を表示させ、本 Modem のファームウェアバージョンに最新版数が表示されている ことを確認してください。

| ファームウェアメンテナンス                                                     |
|-------------------------------------------------------------------|
| ファームウェアバージョン                                                      |
| 現在のファームバージョン<br>現在のUSPファームハーション<br>スメ                             |
| ファームウェアバージョンアップ<br><u>■かんたんバージョンアップ</u><br>オンラインにてサーバから自動ダウンロードを行 |
| 実行する                                                              |
| <u>■オフラインバージョンアップ</u>                                             |
| パンコンにダウンロードしたファームウェアファイルを選択してバージョンアップします。                         |
| ファームウェアの選択                                                        |